## APEX CLOUDPOWER UPDATE INSTRUCTIONS

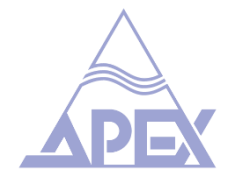

## Updating to firmware 1.3.5S

CloudPower firmware updates can be done conveniently through the IntelliCloud web interface. Please note that you need to restart the amplifier manually to complete the process.

## To update the firmware:

You are advised to make backups of amplifier global presets and speaker presets before starting a firmware update. See the user guide for details of how to download presets.

1. If multiple amplifiers are employed in a network, remove all amplifiers from the network before beginning the firmware update. Each amplifier must be updated individually. You can check an amplifier's current firmware version on the Settings / About screen in IntelliCloud.

2. Download the firmware **zip file/s** you require from <u>www.apex-audio.be/downloads</u>

3. Select the required file using the **Select File** button.

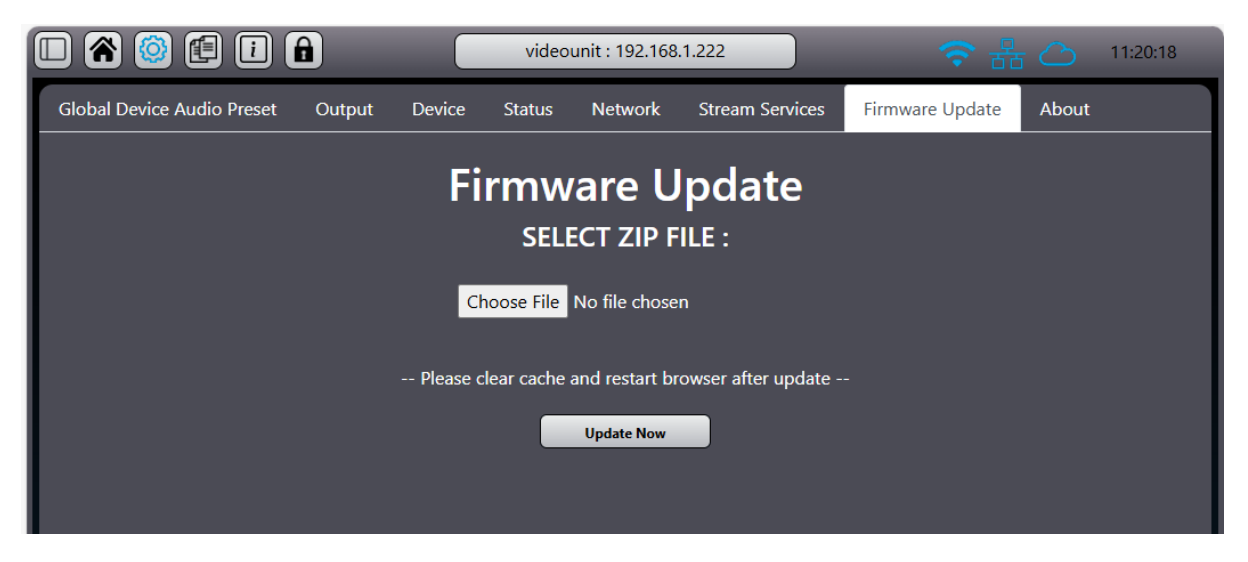

## 4. Click Update Now.

5. The front panel OLED display will show the **update progress**. Do not turn the power off during the update. Once completed, the message "**Please Restart**" will appear on the display.

6. Turn the amplifier off and back on to complete the process.

7. After a firmware update, it is advised to clear your browser cache if you have been using a previous version of the IntelliCloud software on the same device. This will ensure that the interface is displayed correctly.

The **About** menu will present the device's model, serial number, MAC address, and current firmware version. You can also download the latest manual from this section.